Go to the PowerSchool site by entering https://sis.ghsd75.ca into any browser or click on the PowerSchool link on the PCA website If you already have an account simply enter your username and password.

| GOLDEN HILLS SCHOOL DIVISION NO.75                                       |  |  |
|--------------------------------------------------------------------------|--|--|
| PowerSchool                                                              |  |  |
| Sign In Create Account If you need to create an account select this tab. |  |  |
| Username                                                                 |  |  |
| Password                                                                 |  |  |
| If a student or you have already Sign In created an account log in here. |  |  |

### **Selecting the Create Account tab will take you**

#### to this screen

#### **Once here simply select create account**

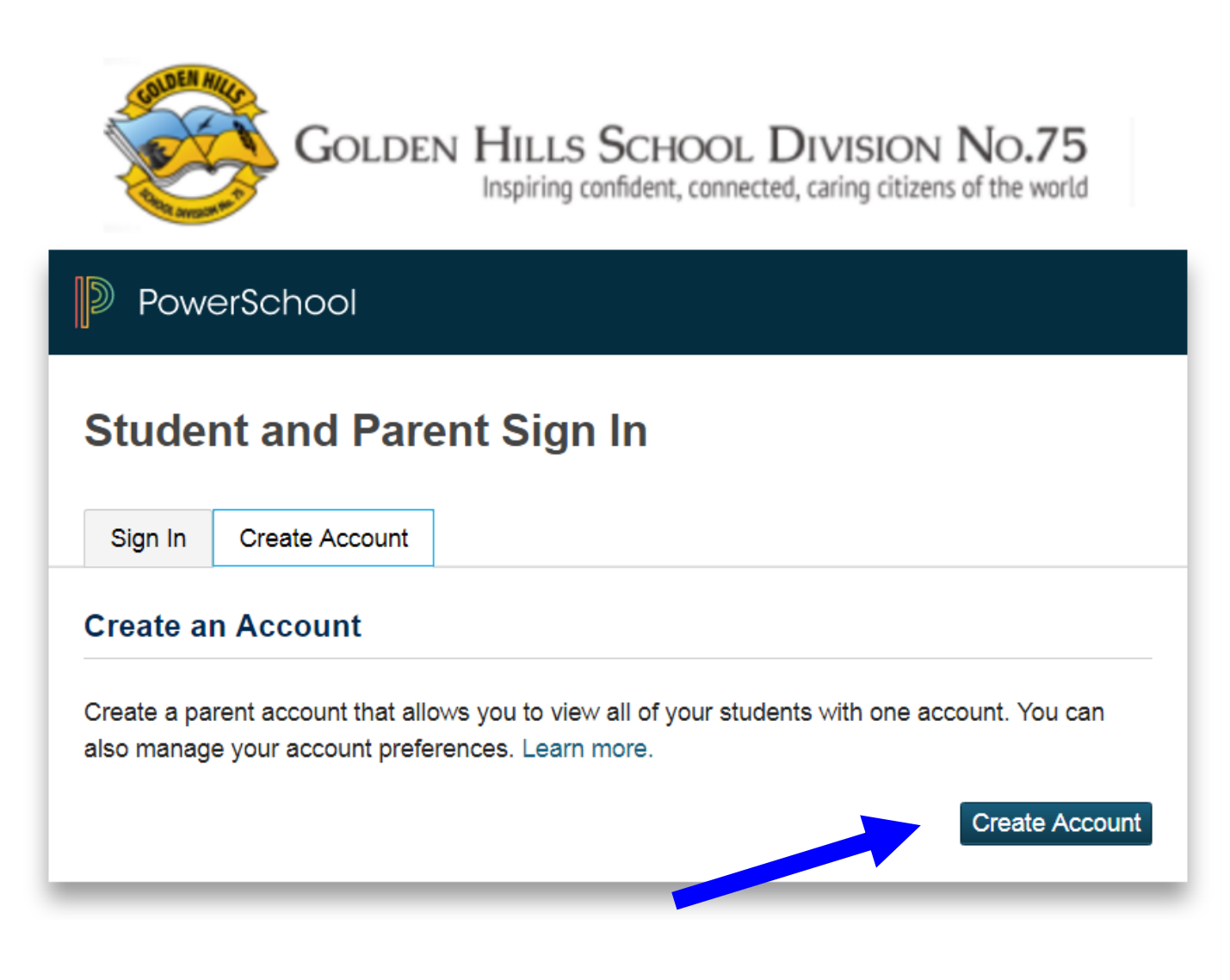

### **Create Parent account**

| GOLDEN HILLS SCHOOL DIVISION NO.75<br>Inspiring confident, connected, caring citizens of the world        |                                                      |
|----------------------------------------------------------------------------------------------------|------------------------------------------------------|
| PowerSchool                                                                                               |                                                      |
| Create Parent Account                                                                                     |                                                      |
| Parent Account Details                                                                                    |                                                      |
| First Name                                                                                                |                                                      |
| Last Name                                                                                                 | 2                                                    |
| Email 3                                                                                                   |                                                      |
| Desired Username                                                                                          | 4                                                    |
| Password 5                                                                                                | 6                                                    |
| Re-enter Password 7                                                                                       |                                                      |
| Password •Be at least •Contain at least o<br>must: 7 characters uppercase and on<br>long lowercase letter | e one letter and one one special<br>number character |
| Link Students to Account                                                                                  |                                                      |
| Enter the Access ID, Access Password, and Re<br>your Parent Account                                       | elationship for each student you wish to add to      |
| Student Legal Name (First                                                                                 |                                                      |
| Last)                                                                                                    |                                                      |
| School ID Number                                                                                          | 9                                                    |
| Student DOB (mdyyyy) 10                                                                                   |                                                      |
| Relationship                                                                                              | Choose 🔹 🚺                                           |

This is where most of the work is done:

- 1. Simply enter your first name.
- 2. Enter your last name.
- 3. Enter the email address you will use for PCA to contact you.

- 4. The desired user name can be anything you choose.
- 5. Enter your desired password based on the requirements listed.
- 6. This will show you a barred indicator as to how strong a password you have created.
- 7. Re-enter your password.
- 8. If you have more than one child, even in multiple Golden Hills schools, this is where you enter each child's information starting with their legal first name and last name.
- 9. The Student ID Number is **not** their ASN (Alberta Student Number). It is the number set by the database and it can be found on a printout of their timetable or report card. (or call the office and we can give it to you)
- 10. Enter your child's date of birth. Take note of the format that it needs to be entered as.
- 11. Finally, indicate your relationship to the student.

If you have more than one child attending a school in Golden Hills, begin again at step 8. There will be a submit button at the bottom right of the screen. Select submit and you will be ready to log into the Student/Parent Portal for PowerSchool.